# Zoom – tutorial for beginners for HKICBIM Webinar

## - iPad User

#### Important note

- 1. For proving your attendance, all members are required to rename your own name on Zoom. (Refer to Step 1 or Page 10)
- 2. All participants are required to unmute your microphone. (Refer to Step 4 or Step 8)
- 3. All participants are encouraged to turn on camera to enhance better communication and interaction. (Refer to Step 2 or Step 8)
- 4. **Q&A session** is provided

#### Content

| Step 1:      | Click the invitation link & enter your name          | P.2  |  |
|--------------|------------------------------------------------------|------|--|
| Step 2:      | Allow accessing the camera                           | P.3  |  |
| Step 3:      | Approve video preview                                | P.4  |  |
| Step 4:      | Allow accessing the microphone                       | P.5  |  |
| Step 5:      | Notification setting                                 | P.6  |  |
| Step 6:      | Hear others                                          | P.7  |  |
| Step 7:      | Ignore the reminder of "unable to access microphone" | P.8  |  |
| Step 8:      | Call the setting menu                                | P.9  |  |
| Rename your  | Rename your displayed name                           |      |  |
| Q&A Session  |                                                      | P.11 |  |
| Leaving Webi | nar                                                  | P.12 |  |

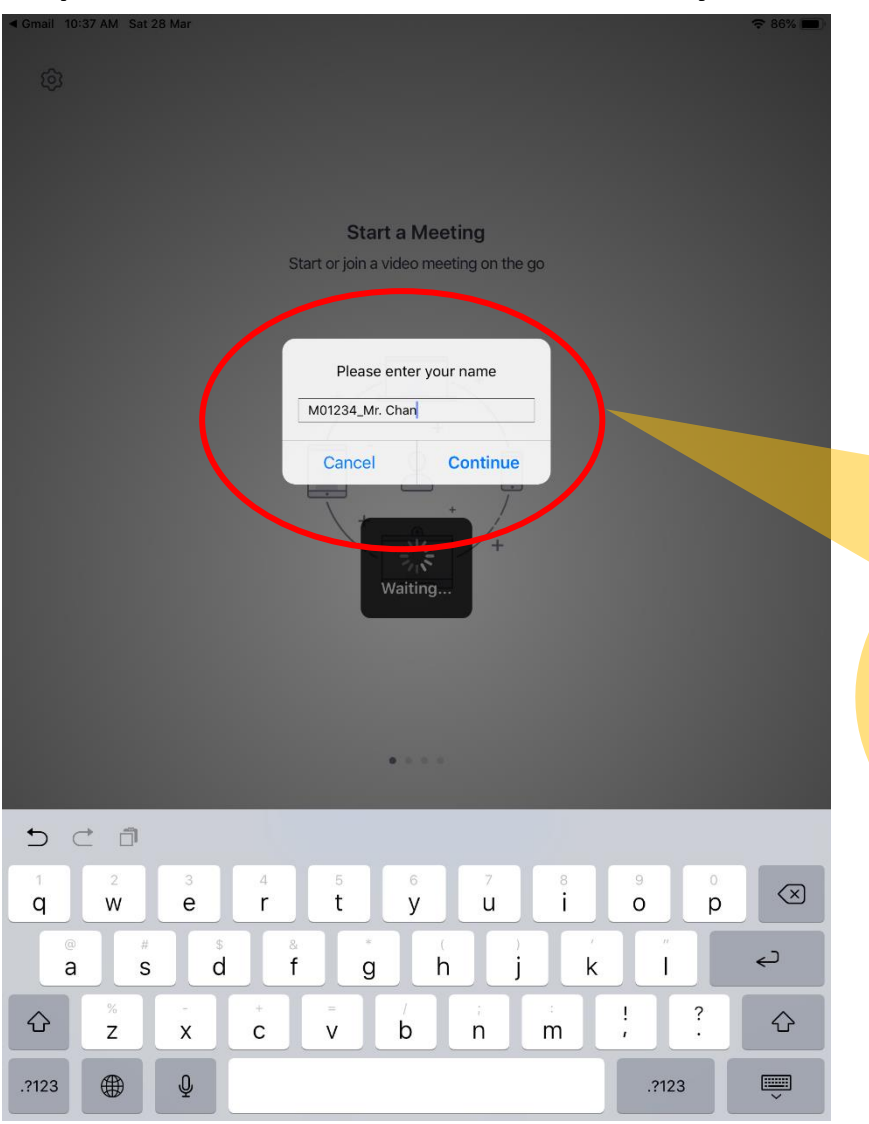

#### Step 1: Click the invitation link & enter your name

Zoom – Tutorial for beginners for HKICBIM Webinar (iPad User)

→For member, type your name in format
"Membership no.\_Full name"
E.g. M01234\_CHAN Tai Man / A01234\_CHAN Tai Man
→ For non-member, type your name in format

"Non-member\_Full name" E.g. Non-member\_CHAN Tai Man

| ◄ Gmail 10:37 AM Sat 28 Mar |                                                                                                    | € 86%      | % <u></u> ) · |             |
|-----------------------------|----------------------------------------------------------------------------------------------------|------------|---------------|-------------|
| ®                           |                                                                                                    |            |               |             |
|                             | Start a Meeting                                                                                                    |            |               |             |
|                             | Start or join a video meeting on the go<br>Video Preview                                                                                                    | 8          |               |             |
| Change Virtual Ba           | Ackground<br>"Zoom" Would Like to Access<br>the Camera<br>For people to see you during meetings,<br>Zoom needs access to your owners<br>Don't Allow<br>OK<br>ew dialog when joining a video meeting |            |               | → Tape "OK" |
| Join without                | Video Join w                                                                                                    | vith Video |               |             |
|                             |                                                                                                    |            |               |             |
|                             |                                                                                                    |            |               |             |

## Step 2: Allow accessing the camera

### Step 3: Approve video preview

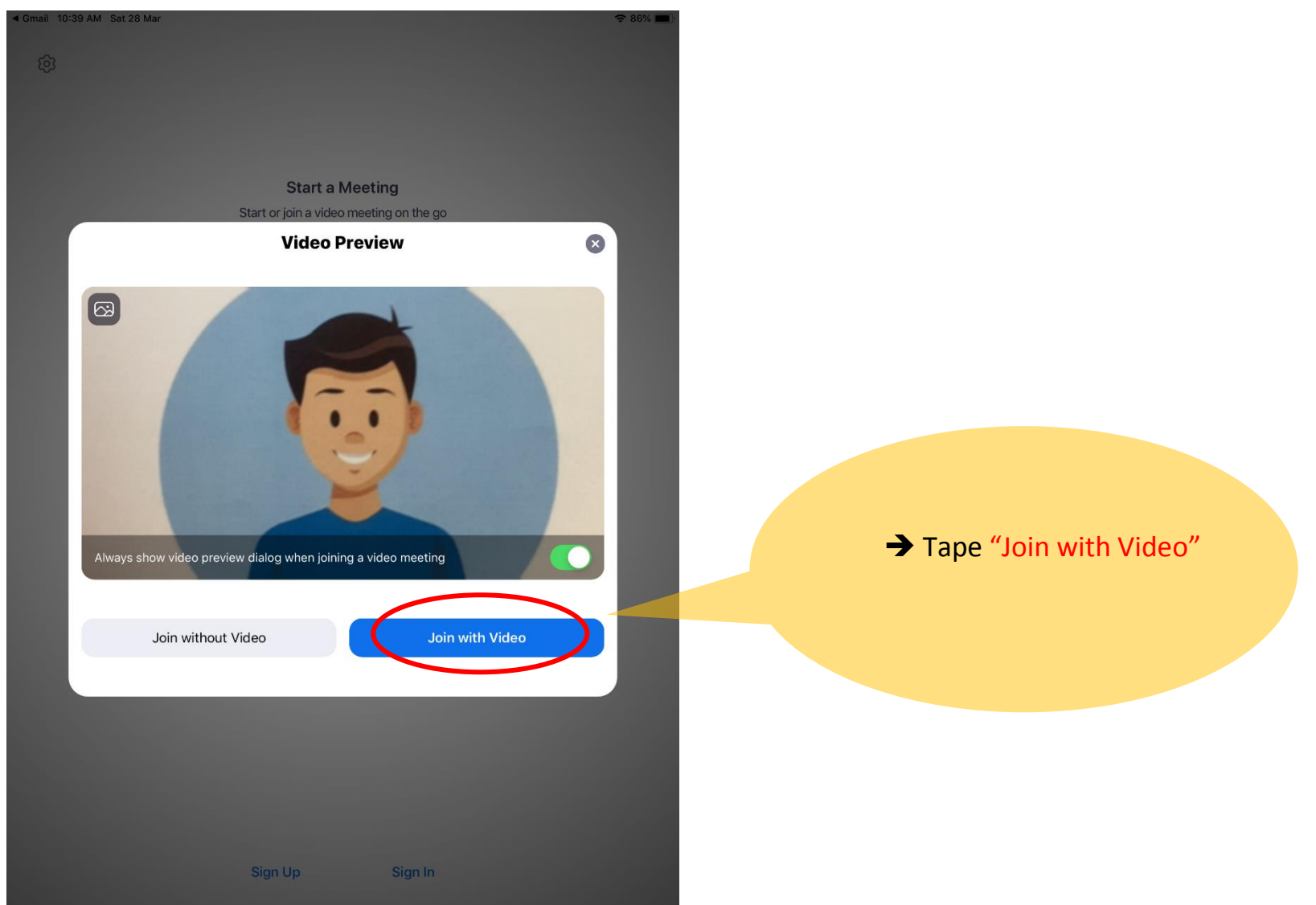

Zoom – Tutorial for beginners for HKICBIM Webinar (iPad User)

| ◄ Gmail 10:39 AM Sat 28 Mar                                 |                                                                                                    |                          | <i>u</i> .               | 중 86% ■           |            |            |
|-------------------------------------------------------------|----------------------------------------------------------------------------------------------------|--------------------------|--------------------------|-------------------|------------|------------|
| Leave Meeting                                               | 449-209-020 🖻                                                                                                    |                          |                          | <u> </u>          |            |            |
| Leave Meeting<br>Switch Cemera<br>Switch to<br>Callery View | 449-209-020 D<br>Fourier 17373<br>"Zoom" Would Like to A<br>the Microphone<br>For people to hear you dur<br>meetings, Zoom needs access<br>microphone. | d ↑ II<br>Join Audio Ste | Dp Video Share Content I | Participants More | → Tape "Do | n't Allow" |
|                                                             | Don't Allow                                                                                                    | K                        |                          | •                 |            |            |

## Step 4: Allow accessing the microphone

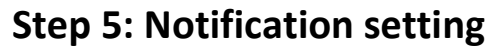

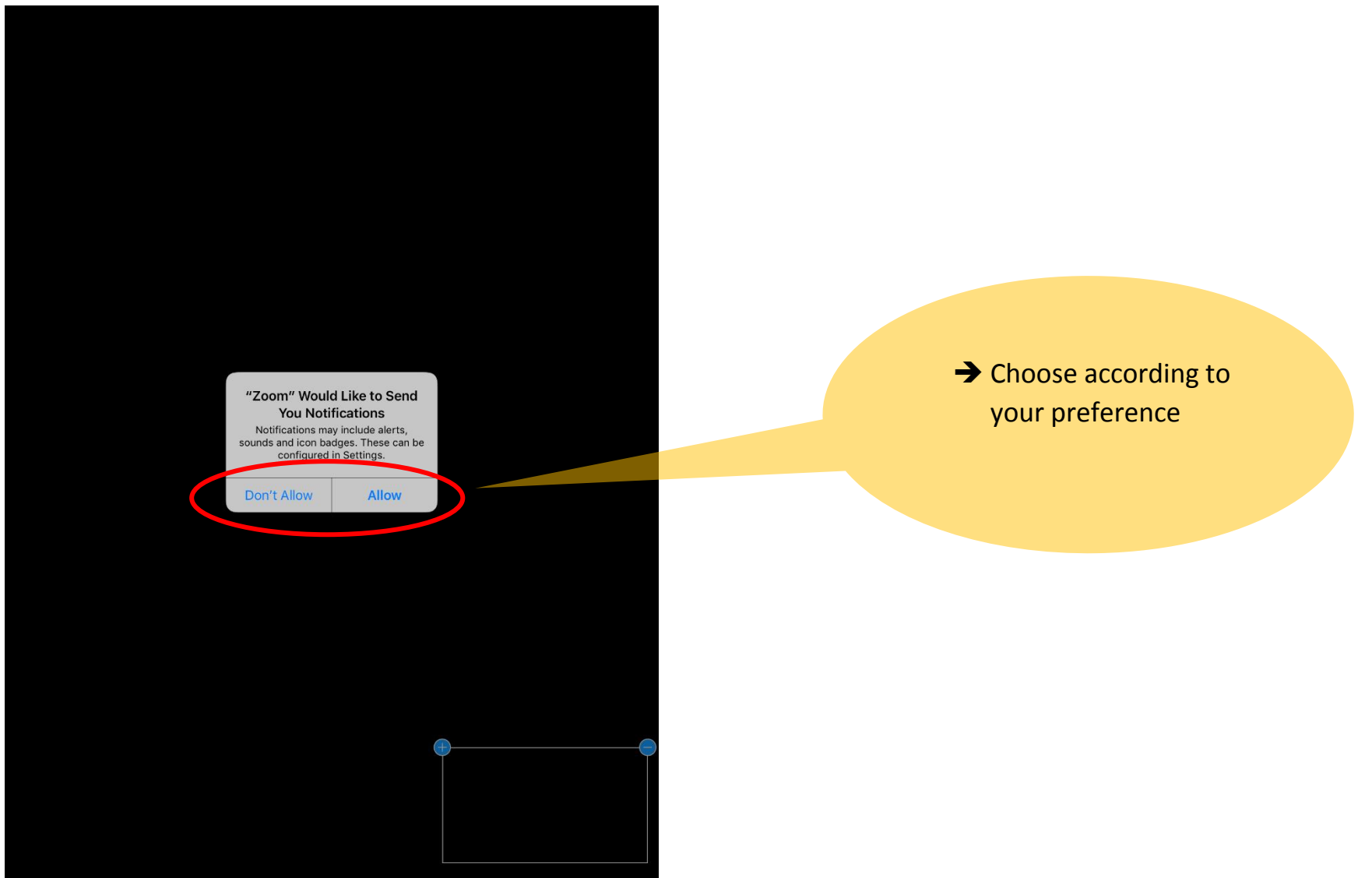

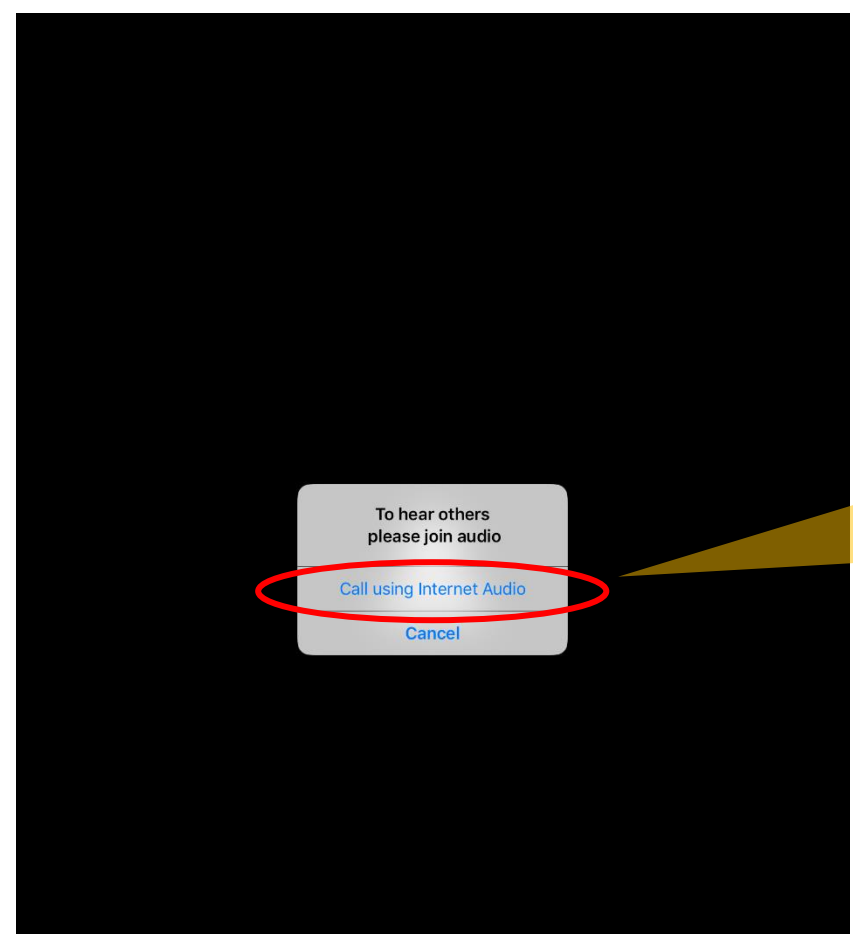

### Step 6: Hear others

→ MUST tape "Call using Internet Audio" to hear speaker's voice

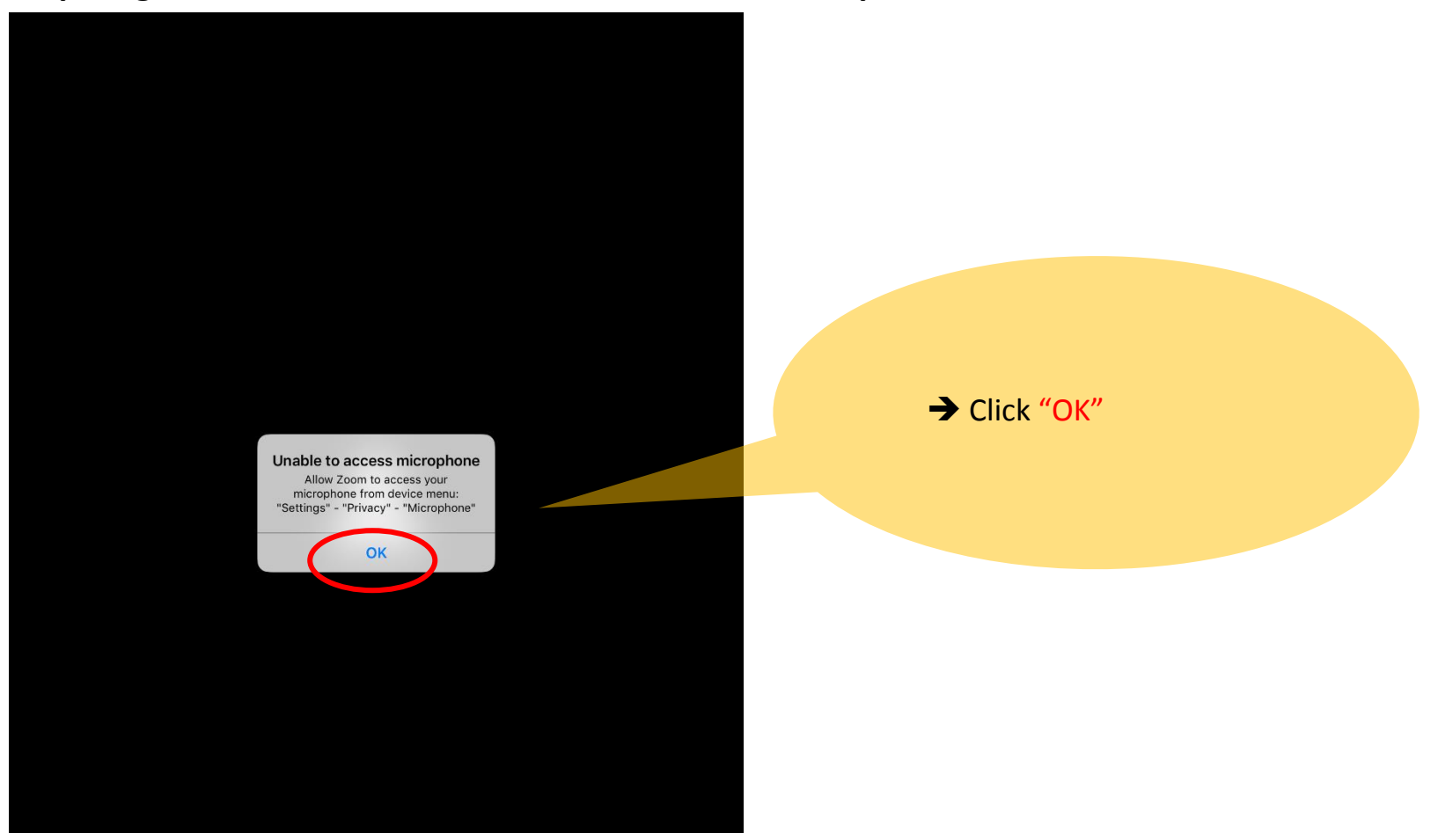

Step 7: Ignore the reminder of "unable to access microphone"

#### Step 8: Call the setting menu

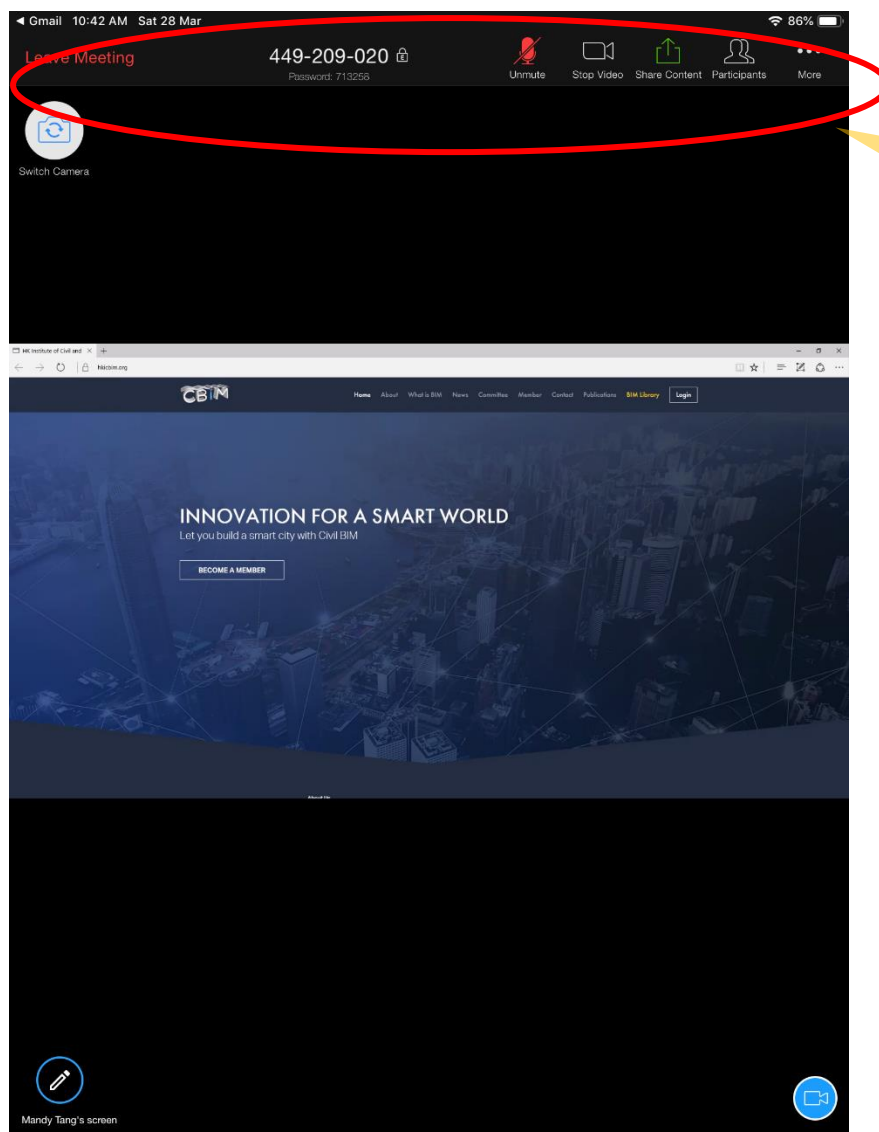

→ Tape the top of the screen to call the setting menu
 → Remember to MUTE your microphone

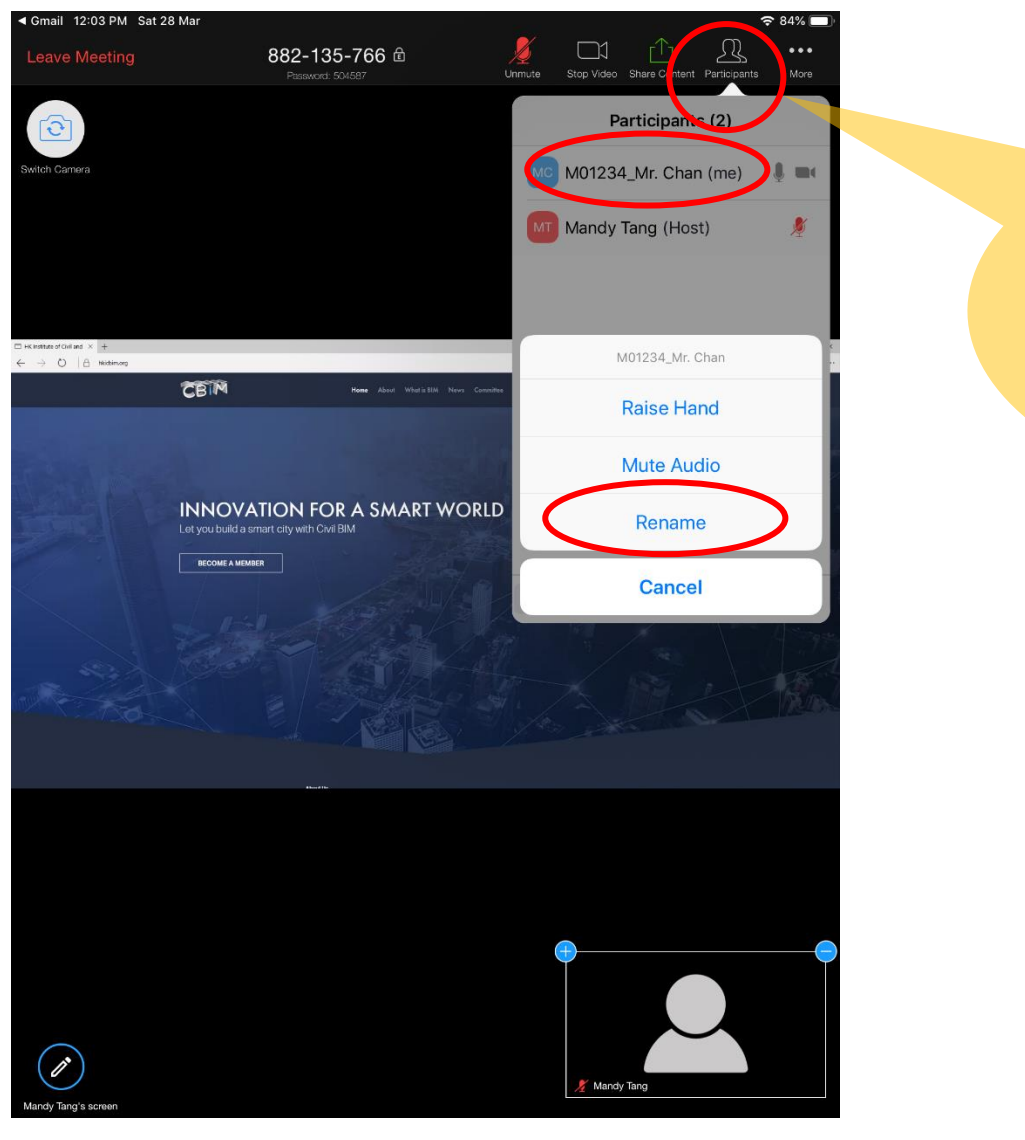

#### Rename your displayed name

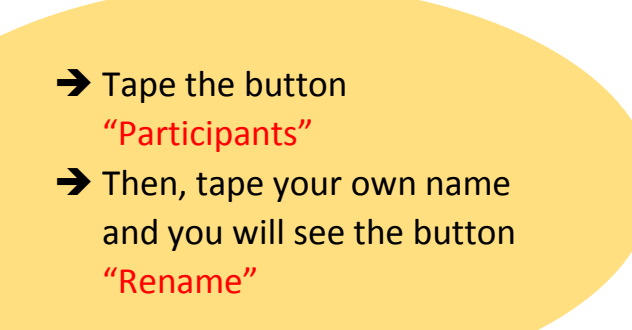

#### **Q&A** Session

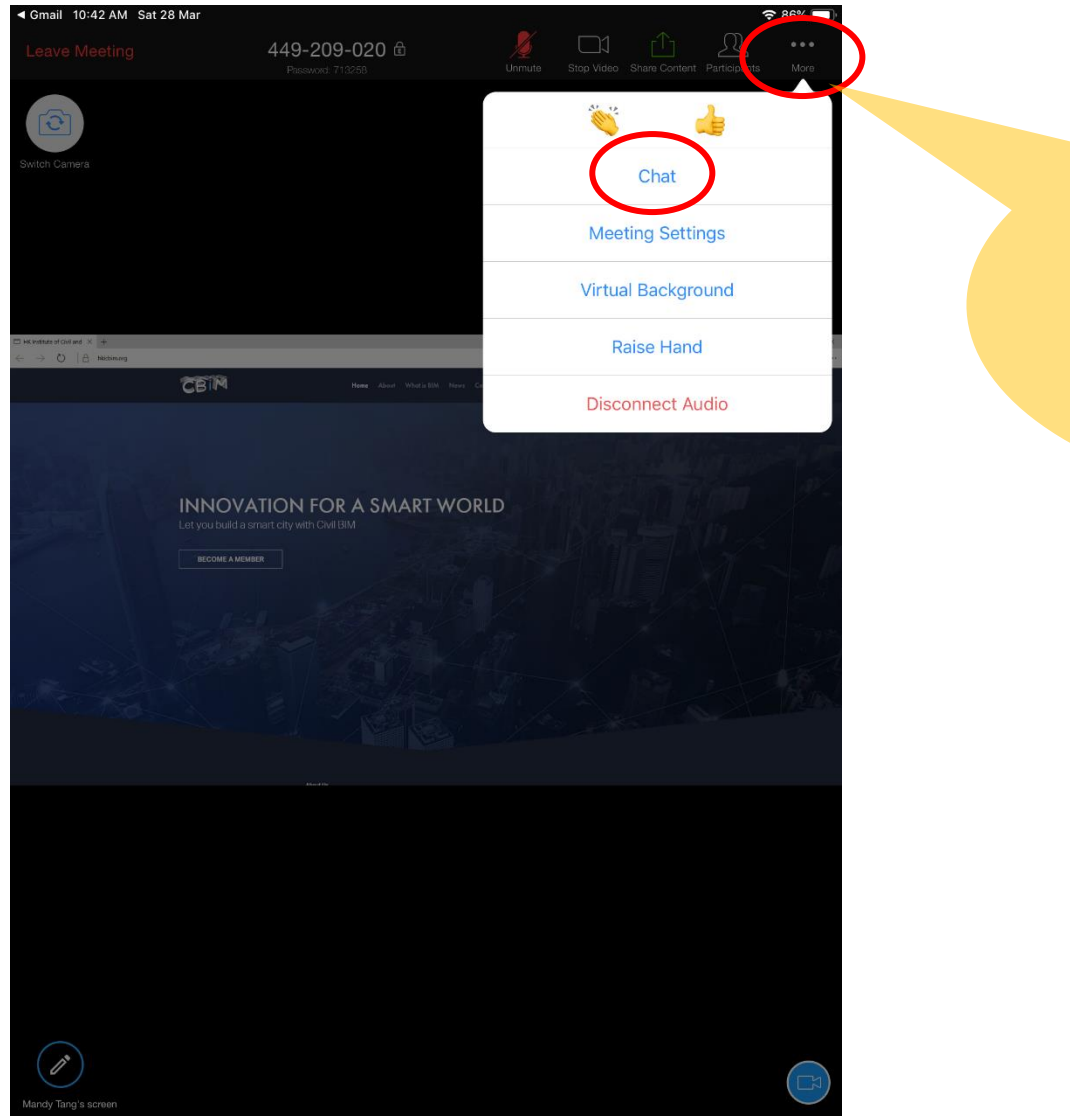

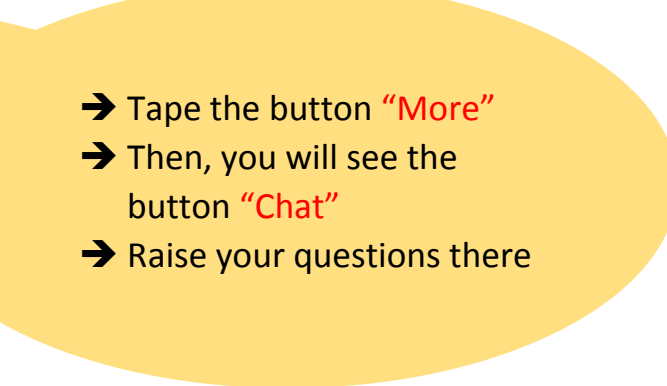

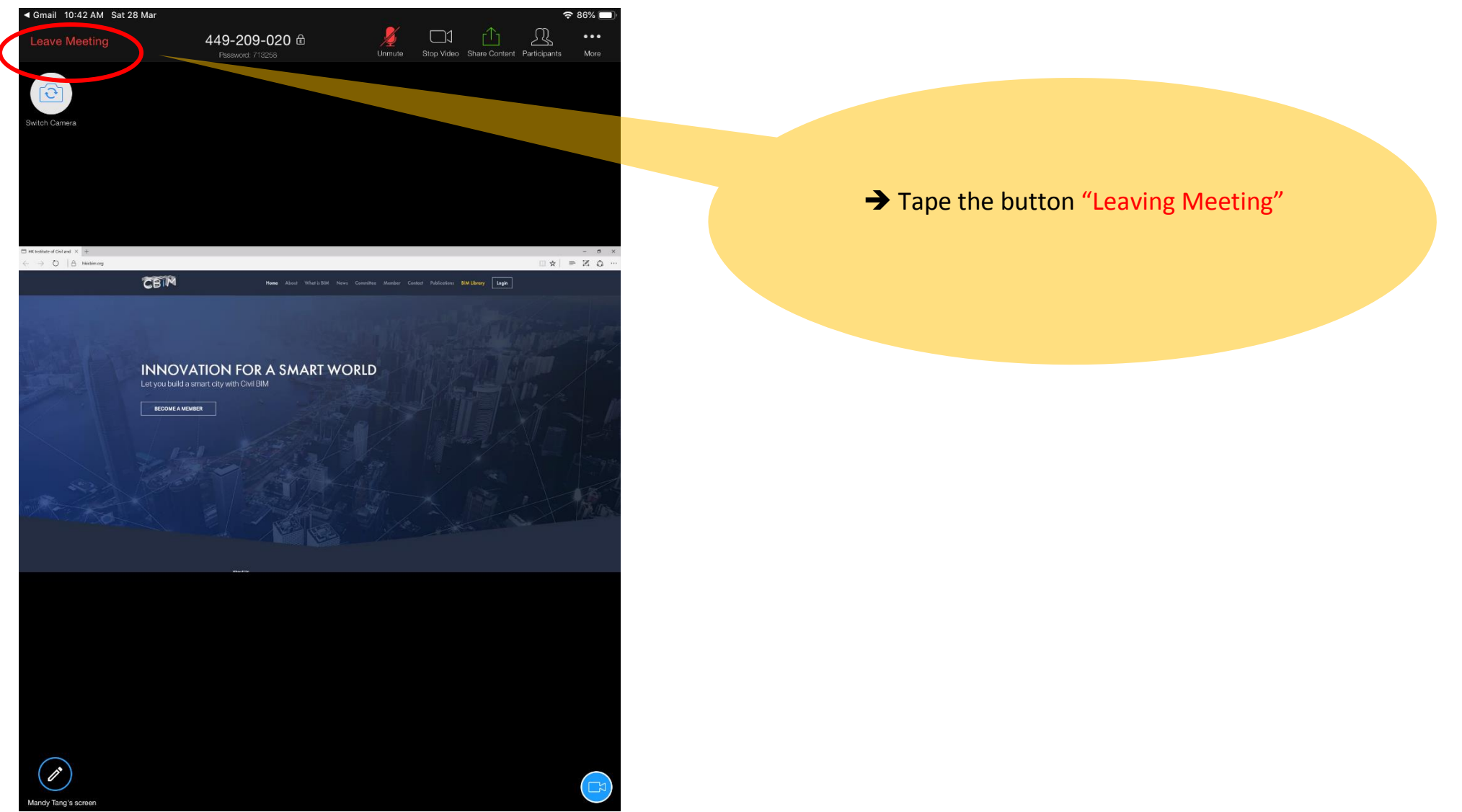

### Leaving Webinar